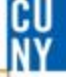

## How do I manage my requisition?

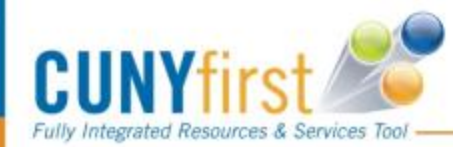

Procurement - Managing a Requisition - Revised 9.13.17

### **Manage Requisitions**

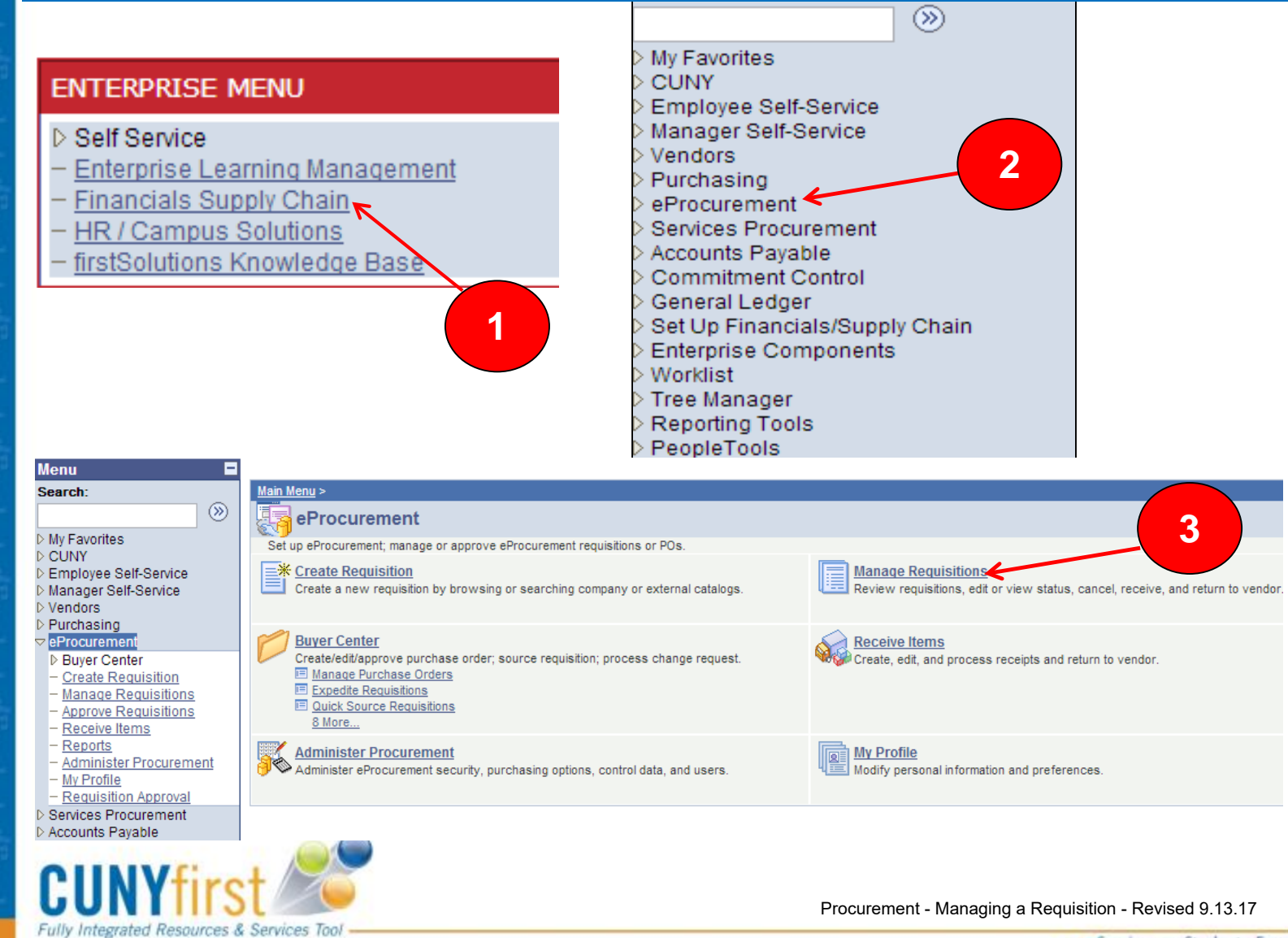

CU

CUNY

|  | Manage | Requisitions |
|--|--------|--------------|
|--|--------|--------------|

| manage Requ                                      | lisiuons                                                            |                               |                                    |                              |               |                |                                                        |
|--------------------------------------------------|---------------------------------------------------------------------|-------------------------------|------------------------------------|------------------------------|---------------|----------------|--------------------------------------------------------|
| <ul> <li>Search Requisitio</li> </ul>            | ns                                                                  |                               |                                    |                              |               |                |                                                        |
| To locate requisition:                           | s, edit the criteria below and                                      | click the Se                  | arch button.                       |                              |               |                |                                                        |
| Business Unit:                                   | LAGPR Q                                                             | Requisit                      | tion Name:                         |                              |               |                |                                                        |
| Requisition ID:                                  | Q                                                                   | Reques                        | t Status:                          | All but Com                  | nplete 👻      | Budget Status: | <b>_</b>                                               |
| Date From:                                       | 03/07/2012                                                          | Date To:                      | :                                  | 03/14/2012                   | 31            |                |                                                        |
| Requester:                                       | CU_TT_REQUESTE                                                      | Entered                       | By:                                |                              | Q             | PO ID:         | Q                                                      |
| Search Cle                                       | ear                                                                 |                               |                                    |                              |               |                |                                                        |
| Requisitions                                     |                                                                     |                               |                                    |                              |               |                |                                                        |
| To view the lifespan a<br>To edit or perform and | nd line items for a requisitior<br>other action on a requisition, i | n, click the E<br>make a sele | Expand triangle<br>ection from the | e icon:<br>▷<br>Action dropd | lown list and | click Go.      |                                                        |
| Req ID                                           | Requisition Name                                                    | <u>BU</u>                     | <u>Date</u>                        | <u>Status</u>                | <u>Budget</u> | <u>Total</u>   |                                                        |
| ▶ <u>000000033</u> (                             | OFFICE_SUPPLY_03142012                                              | LAGPR                         | 03/14/2012                         | Pending                      | Not<br>Chk'd  | 31.08USE       | <select action="" go="" select=""></select>            |
| ▶ <u>000000032</u>                               | 000000032                                                           | LAGPR                         | 03/12/2012                         | Pending                      | Not<br>Chk'd  | 1,000.00USE    | Cancel Requisition<br>Check Budget<br>Conv Requisition |
| ▶ <u>000000031</u>                               | 000000031                                                           | LAGPR                         | 03/09/2012                         | PO(s)<br>Created             | Valid         | 6.00USE        | Edit Requisition<br>View Approvals                     |

- If your requisition status is "OPEN" it means that it has not been routed to your Supervisor and will not get approved
- Requisition MUST have a status of "PENDING" to be routed to Approver, approval changes status to "APPROVED"
- \* The Budget status MUST be "VALID" for a purchase order to be generated
- If the Budget status is "ERROR" you must Edit Requisition and check the chartfields to make sure the Account and Department fields are correct. Check your Budget FIRST!
- $\bullet$  The available actions vary depending on the status of the requisition.

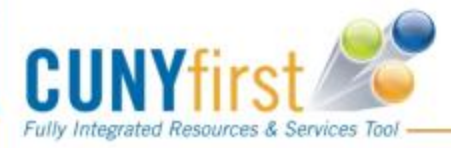

Procurement - Managing a Requisition - Revised 9.13.17

### Lifespan

Visual overview of the requisition progress

- Where the requisition is currently in its life span.
- Iinks will become active as that step in the procurement process is completed.

| Requester: Peter Yom E |                    |           | ered By: Pe        | ter Yom           | Priority: Medium |          |            |               |  |
|------------------------|--------------------|-----------|--------------------|-------------------|------------------|----------|------------|---------------|--|
| Request Lifespan:      |                    |           |                    |                   |                  |          |            |               |  |
| Requisiti              | on Approvals       | Inventory | Purchase<br>Orders | Change<br>Request | Receiving        | Returns  | Invoice    | Payment       |  |
| Line Inform            | nation             |           |                    |                   |                  |          |            |               |  |
| Line                   | <b>Description</b> | St        | <u>tatus</u>       | Price             | <u>Curr</u>      | Quantity | <u>UOM</u> | <u>Vendor</u> |  |
| 1                      | <u>Table</u>       | R         | eceived            | 5.00000           | USD              | 1.0000   | EA         |               |  |

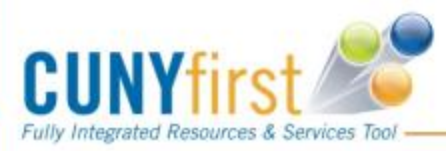

Procurement - Managing a Requisition - Revised 9.13.17

CU

#### CUNY

# **TOP** Things to Remember!

Always Check your budget first before entering a requisition

If your requisition status is "Open" it means that it has not been routed to your Supervisor and will <u>not</u> get approved

Make sure the description on your requisition tells Purchasing what you are buying (i.e. Chair, Computer etc...)

Requisition must be fully Approved and have a Valid Budget status for Purchasing to process.

Attach your supporting documents, ie; Quotes, Proposals, Estimates, etc.

Manage your requisitions

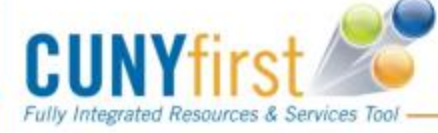

Procurement - Managing a Requisition - Revised 9.13.17

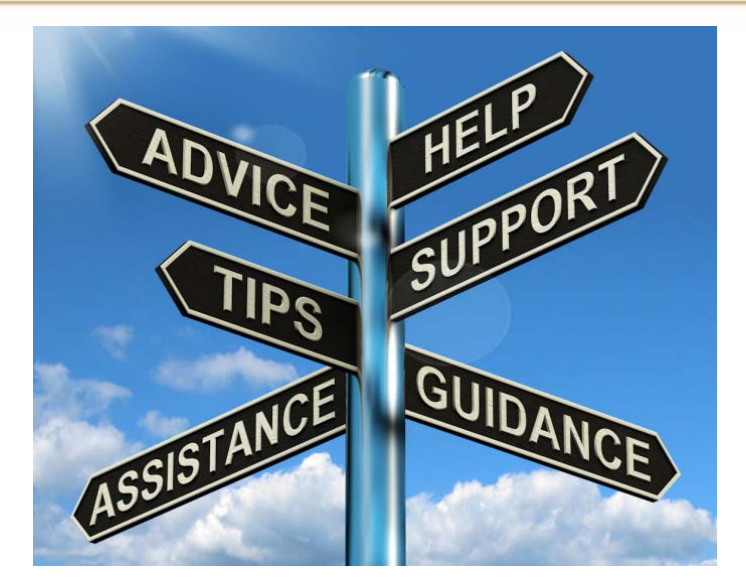

## Contact us ! x5525 purchasing@lagcc.cuny.edu

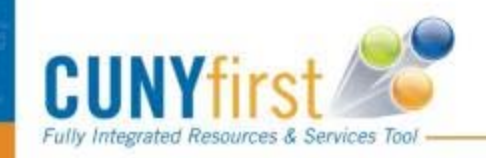

.... Serving our Students, Faculty & Staff